Create!Form V11 暗号化機能モジュール 1.00.010 ご案内 2020年1月20日 インフォテック株式会社 http://www.createform.jp/ Copyright(C) Infotec,Inc. 1993-2020

このドキュメントは『Create!FormV11 暗号化機能モジュール』についての説明資料です。

## §1. ファイルの内容と導入について

このファイルは『Create!Form V11 暗号化機能モジュール』を格納したものです。

暗号化機能モジュールは、Create!Form Design、Castの「PDFセキュリティ機能」、 Create!Form Cast、StageWeb、StageWebClientの「セキュリティ印刷機能」を追加する ためのモジュールです。

Designおよび各ランタイム製品を導入後に、暗号化機能モジュールを追加インスト ールすることにより、機能が使用できるようになります。

「CfSecurity1.00.010.zip」ファイルは次の構成になっています。

■「CfSecurity1.00.010.zip」構成

[CfSecurity1.00.010.zip]

| -[windows]       | Windows用       | 暗号化機能モジュールインストーラー                     |
|------------------|----------------|---------------------------------------|
| -[linux]         | Linux用         | 暗号化機能モジュール                            |
| -[solaris]       | Solaris用       | 暗号化機能モジュール                            |
| -[aix]           | AIX用           | 暗号化機能モジュール                            |
| -[notes]         | 暗号化機能<br>ファイルか | Eモジュール内で使用されるOpenSSLのライセンス<br>「含まれます。 |
| └ readme_1st.txt | (このファ          | イルです)                                 |

## ■導入案内

◇Windows製品のインストール ※ 暗号化機能モジュールのインストール前に使用するCreate!Form製品の インストールが行われている必要があります。

cf1100securitysetup.exe を起動します。 画面の指示に従いインストールを行ってください。 (Create!Formフォルダに自動で暗号化機能モジュールが配置されます。)

※ Cast製品を使用したWebクライアント印刷を行う場合は、CfSecurity.dll(32bit)、 CfSecurity\_64.dll(64bit)を「C:¥Windows¥System32」などの 環境変数のPATHが通っている場所へ配置してください。 StageWeb製品を使用したWebクライアント印刷を行う場合は、StageWebクライアント 製品を導入した環境で、cf1100securitysetup.exe を起動します。

◇Lixux、Solaris、AIX製品のインストール

libcfsec.so ファイルを次のディレクトリにコピーしてください。 Cast製品導入時 : 製品導入ディレクトリ下のcsysディレクトリ StageWeb製品導入時: 製品導入ディレクトリ下のbinディレクトリ

- ※ 配置後のlibcfsec.soのアクセス権限に読込・実行権限を付与してください。
- ※ Solarisの動作には、libgcc\_s.so が導入されている必要があります。

◇HP-UX製品のインストール

- 1. OpenSSLモジュールのダウンロード http://hpux.connect.org.uk/ より、次のHP-UX環境用OpenSSLをダウンロードします。 openss1-1.0.2u HP-UX 11i v3 (HP-UX 11.31) 64-bit Itanium 2 Gzipped Binary Depot
- ダウンロードモジュールのインストール
  ダウンロードしたDepotファイルをHP-UX環境にインストールします。
  (DepotファイルのインストールはOSにて定められた方法にて行います。)
- Create!Form暗号化機能モジュールの作成 Create!Formの暗号化機能モジュールは、OpenSSLに含まれるライブラリを リネームしたものとなります。OpenSSLインストール時にインストールされる libcrypto.so を libcfsec.so にリネームし、Create!Form導入ディレクトリの csysフォルダにコピーします。

例)

OpenSSLの導入先が/usr/local/lib/hpux64、Create!Formの導入先が /home/test/createform の場合、次のようにコピーします。

cp /usr/local/lib/hpux64/libcrypto.so /home/test/createform/csys/libcfsec.so

§2. 暗号化機能モジュールのアップデートについて

最新の暗号化機能モジュールは、随時、Create!Formサポートページにて 公開されます。

Create!Formサポートページ: http://support.createform.jp/

§ 3. OpenSSL ライセンス

この製品には、OpenSSL Toolkit での使用を目的として OpenSSL Project により開発 されたソフトウェアが含まれています (http://www.openssl.org/)

製品について、ご不明な場合や詳細については弊社のホームページ http://www.createform.jp/ をご覧になるか、サポート係まで製品のサポートホームページ http://support.createform.jp/ より、お問い合わせください。

- 以上 -